## iPhone/ iPad/ iPod 電子郵件帳號設定

本教程將向您介紹如何設置 iPhone 電子郵件帳戶。您可以使用本教程來設置以前的版本的 IOS。

## 設置iPhone/iPad/iPod 電子郵件帳戶

1. 在"主畫面"的螢幕選擇 <<設定>>,再按<<電子郵件 / 聯絡資訊 / 行事曆>>

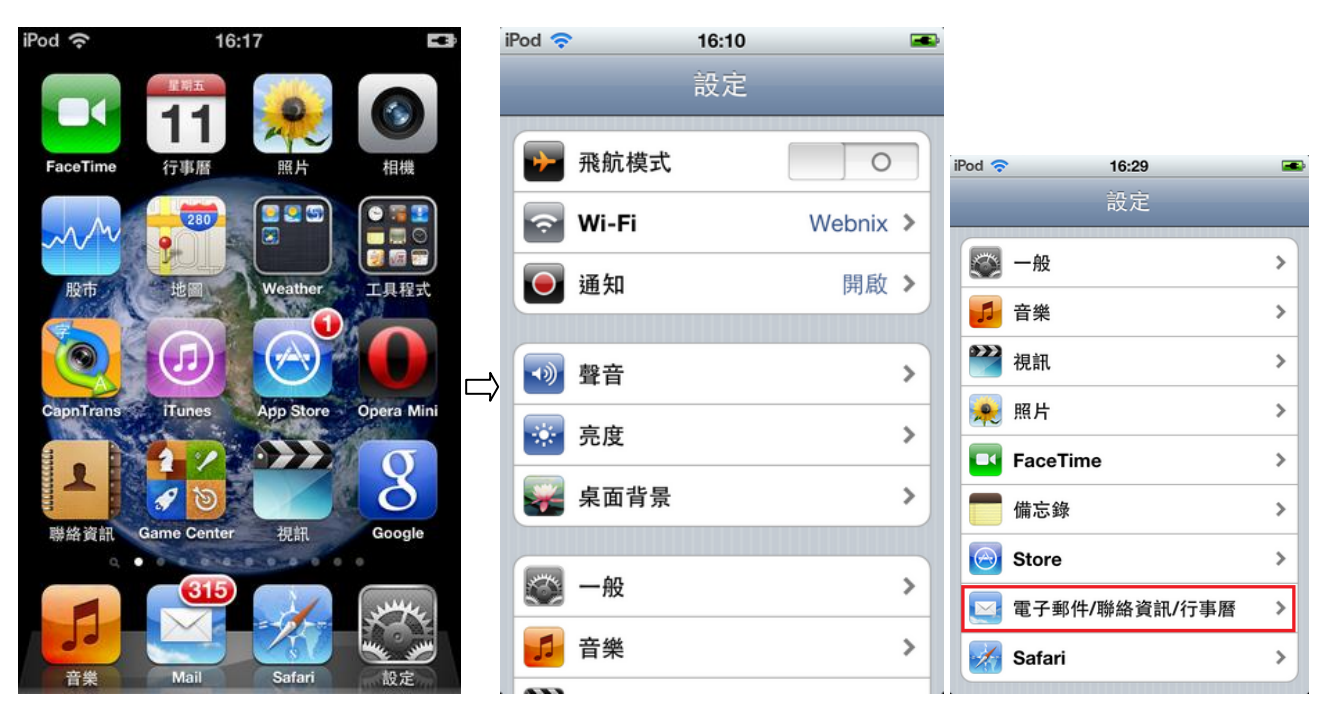

2. 再按<<新增帳號>>, 選擇<<其他>>為帳號類型

| iPod 穼       | 16:33 🖬    | ₽- | iPod 🛜 | 16:33 🛋                            |
|--------------|------------|----|--------|------------------------------------|
| ac 電子郵件,     | /聯絡資訊/行事曆  |    | 電子郵件…  | 新增帳號…                              |
| 新增帳號…        | >          | ]  |        | Kicrosoft <sup>*</sup><br>Exchange |
| <b>撷取新資料</b> | 關閉 >       | )  |        | mobileme                           |
| 電子郵件         | 50. 林县近现化、 |    |        | CMail                              |
| 顯示           | 50 封菆近郵件 > |    |        | GMail                              |
| 預覽           | 2 行 >      |    |        | YAHOO!                             |
| 最小字級         | 中 >        |    |        |                                    |
| 顯示收件人與副      | 本標籤        |    |        | Aol.                               |
| 刪除前先詢問       | 0          |    |        | 其他                                 |
| 載入遠端影像       |            |    |        |                                    |

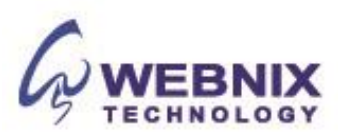

3. 選擇 <<新增電子郵件帳號>>下的郵件部分中,輸入帳戶資料並點擊 <<下一部>>

| iPod 🗢 1     | 6:34 | - |   | iPod       | ŝ  |   |   | 16  | :36  |     |       |            |     |
|--------------|------|---|---|------------|----|---|---|-----|------|-----|-------|------------|-----|
| 新增帳號…        | 其他   | _ |   | <b></b> 取; | Ϊ  |   | Ŕ | 斩增  | 帳號   | Ē.  |       | <b>下</b> - | -步  |
| 電子郵件         |      |   |   | 名          | 稱  |   | 6 | You | Na   | me  |       |            |     |
| 新增電子郵件帳號     | ŧ.   | > |   | 位          | 址  |   |   | mob | ile@ | web | nix.c | om         |     |
| 聯絡資訊         |      |   |   | 密          | 碼  |   | 1 | ••• |      |     |       |            |     |
| 新增 LDAP 帳號   |      | > | · | 描          | 述  |   |   | mob | ile@ | web | nix.c | com        |     |
| 新增 CardDAV 帧 | 長號   | > |   |            |    |   |   |     | •    |     |       |            |     |
| 行事曆          |      |   |   | 1          | 2  | 3 | 4 | 5   | 6    |     | 8     | 9          | 0   |
| 新增 CalDAV 帳  | 淲    | > |   | -          | 1  | : | ; | (   | )    | \$  | &     | @          | "   |
| 新增已訂閱的行事     | 軍曆   | > |   | #+=        |    |   | , | ŀ   | ?    | !   | ,     |            | ×   |
|              |      |   |   | A          | BC |   |   | spa | ace  |     |       | retu       | Irn |

4. 點選在 IMAP。如果你沒有 IMAP 的按鈕,請選擇 POP

備註 :如果你是 webnix 電子郵件客戶 · 您的電子郵件帳戶可以同時支持 POP 和 IMAP

| od 🛜            | 16:36             |     | iPod 🛜 | 16:40         |      |
|-----------------|-------------------|-----|--------|---------------|------|
| 取消              | 新增帳號 下            | -#  | 取消     | 新增帳號          | 下一步  |
| IMAP            | POP               |     | 描述     | mobile@webnix | .com |
| 夕秤              | Your Name         |     | 收件伺服器  |               |      |
| 石冊              | rour Name         | _ □ | 主機名稱   | qm1.webnix.co | m    |
| 位址              | mobile@webnix.com |     | 使用者名稱  | mobile@webnix | .com |
| 描述              | mobile@webnix.com |     | 密碼     |               |      |
| 收件伺服器           |                   |     |        |               |      |
| 主機名稱            | mail.example.com  |     | 奇件伺服器  |               |      |
| 使用者名稱           | 必須                | _   | 主機名稱   | qm1.webnix.co | m    |
|                 | D# 243            |     | 使用者名稱  | mobile@webnix | .com |
| 密碼              | •••••             |     | 密碼     |               |      |
| <b><u></u> </b> |                   |     |        |               |      |

名稱**:(**自己的名稱)

位址: (電子郵件帳號)

在"收件伺服器"那一欄中,請輸入 使用者名稱:(電子郵件帳號) 密碼:(電子郵件帳號密碼)

主機名稱: 輸入您提供的域名 IMAP/POP3 服務器地址為您的接收郵件服務器. (E.g. your domain is abc.com -> Your IMAP/POP3 Server: mail.abc.com)

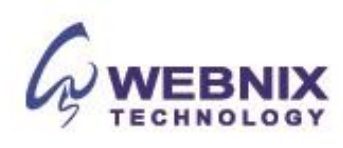

在 "寄件伺服器" 那一欄中,請輸入 使用者名稱: (電子郵件帳號) 密碼: (電子郵件帳號密碼)

主機名稱: 請輸入您的 SMTP 發送郵件的服務器 (E.g. your domain is abc.com -> Your IMAP/Pop3 Server: mail.abc.com)

5. 當輸入了所有設定後,請按 <<下一部>> ,您的 iPhone 將驗證您的帳戶

| Pod 🛜 | 16:39             | - |
|-------|-------------------|---|
| 11    | 正在驗證              |   |
| 描述    | mobile@webnix.com |   |
| 收件伺服器 |                   |   |
| 主機名稱  | qm1.webnix.com    |   |
| 使用者名稱 | mobile@webnix.com |   |
| 密碼    | •••••             |   |
| 寄件伺服器 |                   |   |
| 主機名稱  | qm1.webnix.com    |   |
| 使用者名稱 | mobile@webnix.com |   |
| 密碼    |                   |   |

6. 當出現"無法使用 SSL 連線後",選擇 "是" 及等待驗證

| 験證<br>ile@webnix.com<br>webnix.com<br>SSL 連線<br>- 來設定帳號嗎? |            | 取消<br>(図)電:<br>(備)            | IMAI<br>子郵件<br>忘錄 | P<br>I     | 儲存<br>〇                      |
|-----------------------------------------------------------|------------|-------------------------------|-------------------|------------|------------------------------|
| ile@webnix.com<br>webnix.com<br>SSL 連線<br>_ 來設定帳號嗎?       |            | 電:<br>一備                      | 子郵件<br>忘錄         |            | 0                            |
| webnix com<br>SSL 連線<br>_ 來設定帳號嗎?                         |            | 備                             | 忘錄                |            | 0                            |
| webnix.com<br>SSL 連線<br>_ 來設定帳號嗎?                         |            |                               |                   |            |                              |
| SSL 連線<br>_ 來設定帳號嗎?                                       |            |                               |                   |            |                              |
| 否                                                         |            |                               |                   |            |                              |
| .webnix.com                                               |            |                               |                   |            |                              |
| ile@webnix.com                                            |            |                               |                   |            |                              |
|                                                           |            |                               |                   |            |                              |
|                                                           | webnix.com | .webnix.com<br>ile@webnix.com | webnix.com        | webnix.com | webnix.com<br>ile@webnix.com |

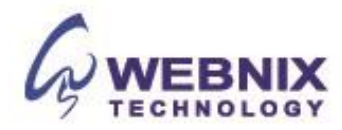

7. 當成功設有完成後你將被帶回的郵件設置屏幕。選擇您新創建的帳戶,並選擇<<進階>>的部分

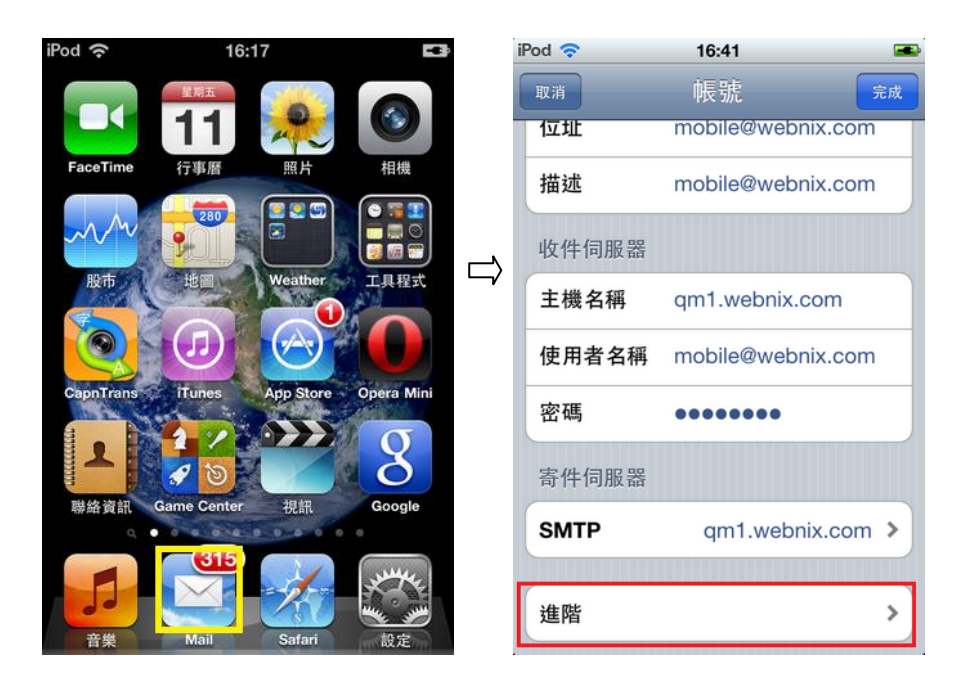

8. 確定"使用 SSL"已經關閉.倘若需要在郵箱中保留備份,請在 "從伺服器刪除" 選擇 "永不" (此為 建議選項)

| 已删除的郵件     |        | 已刪除的郵件     |         |
|------------|--------|------------|---------|
| 移除         | 一星期之後> | 移除         | 一星期之後 > |
| 收件設定       |        | 收件設定       |         |
| 使用 SSL     | 0      | 使用 SSL     | 0       |
| 認證         | 密砌>    | 認證         | 密碼 >    |
| 從伺服器刪除     | 永不 >   | 從伺服器刪除     | 永不 >    |
| 伺服器傳輸埠 110 |        | 伺服器傳輸埠 110 |         |

9. 經過以上設置完成後,請點擊 name@yourdomain.com。

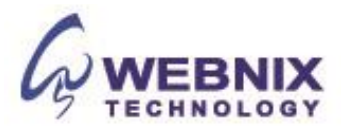

## 10. 選擇"寄件伺服器"中的 SMTP 及選擇 <<主要伺服器>>

| Pod 奈                                       | 16:41            | -    | iPod 🛜        | 16:42                      |               |   |
|---------------------------------------------|------------------|------|---------------|----------------------------|---------------|---|
| 取消                                          | 帳號               | 完成   | 帳號            | SMTP                       |               |   |
| 位址                                          | mobile@webnix.co | om   | 十一日日          | 92                         |               |   |
| 描述                                          | mobile@webnix.co | om   | 土 安 问 服       | 品<br>bnix com              | 問め            | 1 |
| 收件伺服器                                       |                  |      | tt //h CM     |                            | (H) /AX       | _ |
| 主機名稱                                        | qm1.webnix.com   |      | 其他 SIVI       | IP 问版辞                     |               | _ |
| 使田老夕稱                                       | mobile@webnix.co |      | smtp.gn       | nail.com                   | 關閉            | > |
| 100711-11-11-11-11-11-11-11-11-11-11-11-11- |                  |      | qm1.we        | bnix.com                   | 關閉            | > |
| 密碼                                          | •••••            |      | gm1.we        | bnix.com                   | 關閉            | > |
| 寄件伺服器                                       |                  |      | qm2.we        | bnix.com                   | 關閉            | > |
| SMTP                                        | qm1.webnix.co    | om > | 新增伺服          | (器…                        | 1. Addaesa    | > |
| 進階                                          |                  | >    | 若 Mail 無<br>續 | 無法順利使用主要伺服<br>使用其他 SMTP 伺服 | 仮器 ・將繼<br>反器。 |   |

11. 確定使用 SSL 已經關閉 及 將 <<伺服器傳輸埠>> 由原本的 25 改成 6025

| iPod 穼 | 16:42 📧           |
|--------|-------------------|
| 取消 qm1 | 1.webnix.com 完成   |
|        |                   |
| 伺服器    |                   |
| 寄件伺服器  |                   |
| 主機名稱   | qm1.webnix.com    |
| 使用者名稱  | mobile@webnix.com |
| 密碼     | •••••             |
| 使用 SSL | 0                 |
| 認證     | 密碼 >              |
| 伺服器傳輸均 | 阜 6025            |
|        |                   |

12. 完成上述電子郵件設置步驟後。請確保您的 iPhone/iPad/iPod 連接到互聯網。

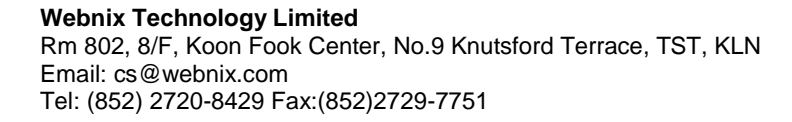

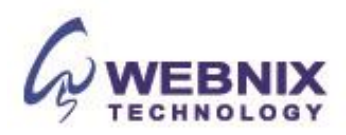